## **CARE4 MODULE NAME: OM** Out-of-Hospital Appointments for ED and Admitted Patients

## Overview

This document provides instructions for how to order and receive and manage orders for a procedure, exam, consult, or appointments that are only offered by another facility. Examples could include very specialized consults (ex.: neurology) and procedures such as elective PCIs or biopsies.

This process is applicable for patients that are in the ED or admitted on an inpatient unit where the patient needs to be transported. This applies to patients that are permanently transferred and discharged as well as patients will return following the appointment.

The orders will serve as a tracking and communication tool to indicate:

- that the physician identified the need for the patient to have a procedure offered externally
- when the transfer has been organized and booked,
- when the patient is scheduled to leave and return (if patient is coming back),
- and when the appointment is completed.

There will be orders for the physician to specify what type of test is required.

- A few diagnostic imaging orders that are only available to the sites that do not perform them(1)
- One general order for any other type of appointment (2)

|   | Out of Hospital Appointments                           | _ |
|---|--------------------------------------------------------|---|
|   | Out of Hospital Echography Appointment                 |   |
| - | Out of Hospital Interventional Radiology Appointment   |   |
| Y | Out of Hospital Magnetic Resonance Imaging Appointment |   |
|   | Out of Hospital Nuclear Medicine Appointment           |   |
| 2 | Out of Hospital/Test/Consults/ Procedures              |   |
| + | Outpatient Specialty Clinic Referral Request           | - |

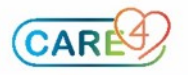

## **Overview of Workflow**

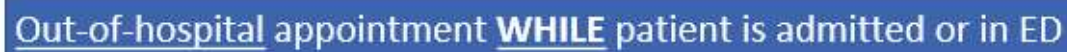

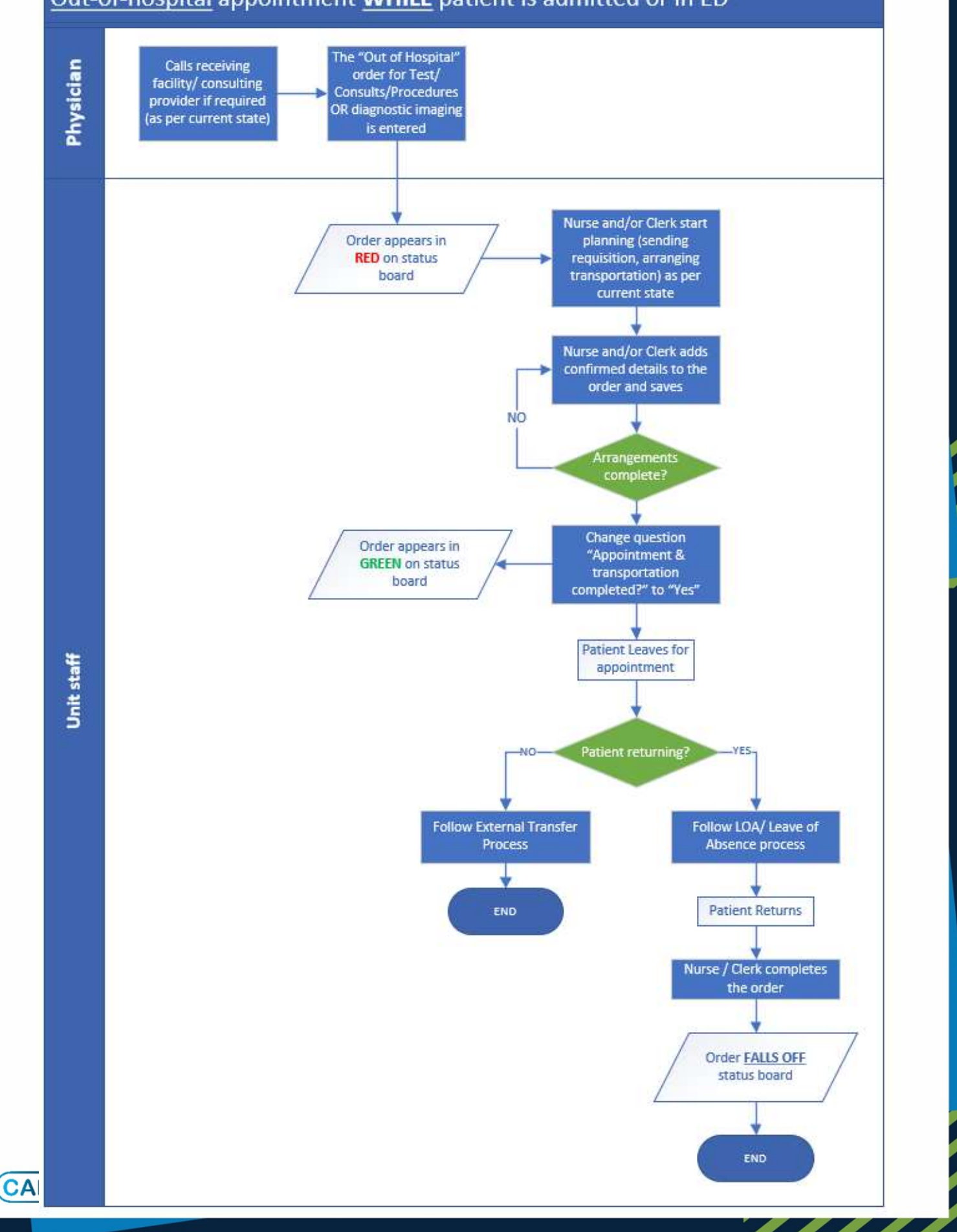

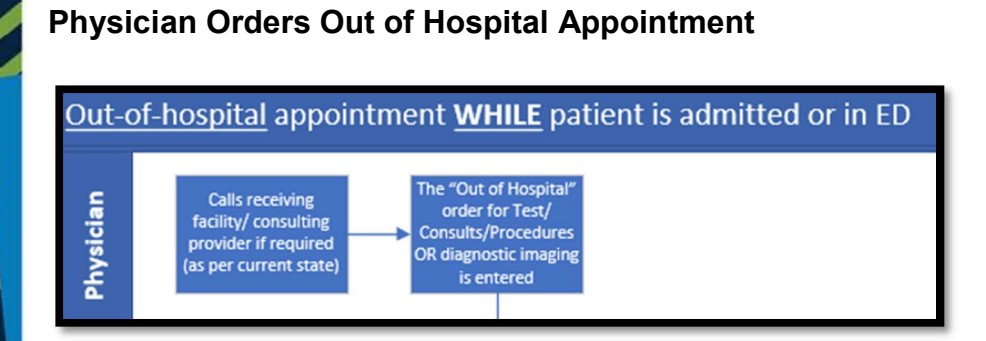

Once it's identified that the patient is needing an appointment at another facility, the process to contact the receiving site would not change (ex.: requesting physician calls the receiving physician to get the consultation accepted).

The physician would then enter the "Out-of-Hospital" order and enter required details

| Order 0                                         |                        | New       | i                     | 06/09/2021 19:53 |
|-------------------------------------------------|------------------------|-----------|-----------------------|------------------|
| Type of test/ consult/ procedure/ appointment   | Investigative Angiogra | aphy      |                       |                  |
| onsulting Physician (if applicable)             | Audet,Rico, MD         |           |                       |                  |
| eceiving Facility                               | Orilia Hospital        |           |                       |                  |
| etails/ Instructions                            |                        |           |                       |                  |
| Is patient returning to this facility after the | Yes No                 | *Comment: | Will stay at facility | overnight        |

The order will have a status of "Incomplete" which is normal as there are some steps to be done by the unit staff.

| CURRENT                            | •       | ENTER      | RECONCILE   | TRA              | NSFER         |
|------------------------------------|---------|------------|-------------|------------------|---------------|
|                                    |         | Medication | s by Status |                  | Edit Multiple |
| ORDERS BY NAME +                   |         | PROVIDE    | R DATE      | STATUS           | -             |
| Out of Hospital/Test/Consults/ Pro | cedures | Order me   | 06/09/2021  | 19:53 Incomplete | 0             |

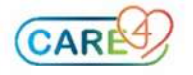

L

## Receiving and Actioning the "Out-of-Hospital" Order

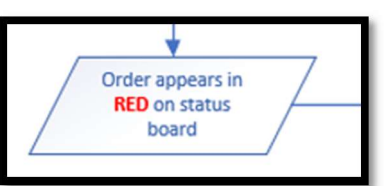

As mentioned, the order is in an "Incomplete" status.

This will cause the Status-Board indicator to display "EXT APP" in RED.

The ACK column will also indicate "Inc" for Incomplete.

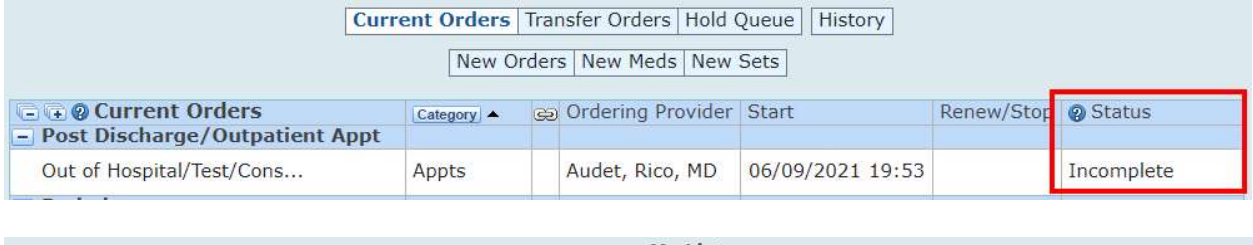

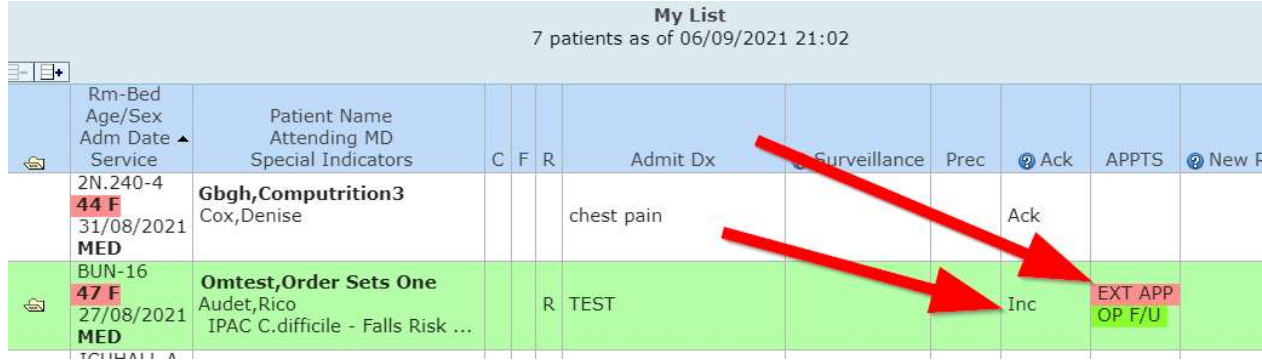

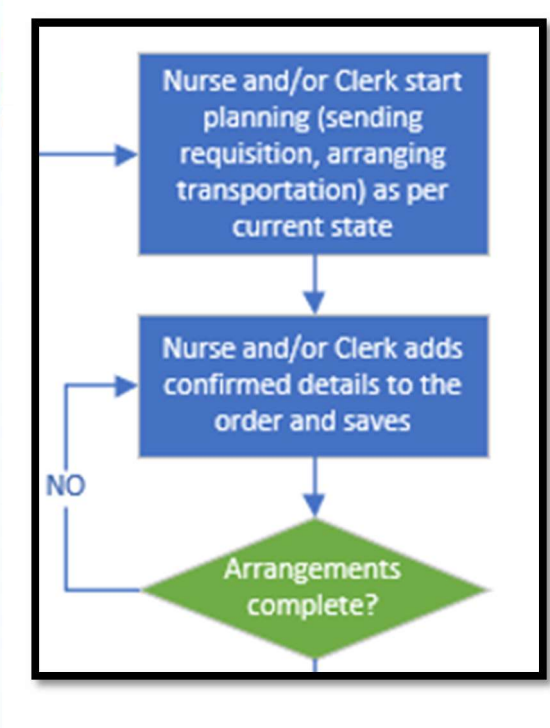

As the planning activities progress, the details are added to the order so the following shifts know what is ready or outstanding for the patient's appointment. Clicking on the indicator will launch the orders routine.

Examples include:

- faxing the receiving hospital's consult form
- preparing the transfer envelope
- determining who will accompany the patient
- Booking transportation
- etc.

If arrangements are not finalized, the order is saved and the details are added as they come.

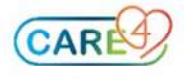

| Here | is a | view | of the | order | where | the | details | are | updated | ١. |
|------|------|------|--------|-------|-------|-----|---------|-----|---------|----|
|      |      |      |        |       |       |     |         |     |         |    |

| <ul> <li>* Type of test/ consult/ procedure/ appointment<br/>Consulting Physician (if applicable)<br/>Receiving Facility</li> <li>Details/ Instructions</li> <li>* Is patient returning to this facility after the appointment?</li> <li>Yes: Will stay at facility overnight</li> <li>Reminder of what bo<br/>with the order.</li> <li>* Is patient returning to this facility after the appointment?</li> <li>Yes: Will stay at facility overnight</li> <li>Reminder of what bo<br/>with the order.</li> <li>* Is patient returning to this facility after the appointment?</li> <li>Yes: Will stay at facility overnight</li> <li>Reminder of what bo<br/>with the order.</li> <li>* Is patient returning to this facility after the appointment?</li> <li>Yes: Will stay at facility overnight</li> <li>Reminder of what bo<br/>with the order.</li> <li>* Is patient returning to this order as the transportation and appointment arragements are progressing. This</li> <li>Confirmed date of appointment 09/09/2021</li> <li>Confirmed ambulance date of arrival 109/09/2021</li> <li>Confirmed ambulance time of arrival 09/09/2021</li> <li>Confirmed ambulance return date<br/>Estimated ambulance return date</li> <li>Estimated ambulance return time</li> <li>*</li> <li>Transportation Information</li> <li>Yes</li> <li>145723453</li> <li>Return date and time not confirmed yet. Waiting on the the other hospital to confirm<br/>long they will keep the patient.</li> <li>Tansfer envelope started, but the latest test results need to be added</li> </ul>                                                                                                    |                                                                                                    | Request Details                                                                                                    | booked as                                                                                        | s per the physician.                         |
|----------------------------------------------------------------------------------------------------|----------------------------------------------------------------------------------------------------|----------------------------------------------------------------------------------------------------|--------------------------------------------------------------------------------------------------|----------------------------------------------|
| Consulting Physician (if applicable)       Audet, Rico, MD         Receiving Facility       Orilia Hospital         Details/ Instructions       Yes: Will stay at facility overnight         * Is patient returning to this facility after the appointment?       Yes: Will stay at facility overnight         * Is patient returning to this facility after the appointment?       Yes: Will stay at facility overnight         * Is patient returning to this facility after the appointment?       Yes: Will stay at facility overnight         * Is patient returning to this facility after the appointment?       Yes: Will stay at facility overnight         * Is patient returning to this facility after the appointment?       Yes: Will stay at facility overnight         * Is patient returning to this facility after the appointment?       Yes: Will stay at facility overnight         * Appointment Booking Info       Departure and Arrival Times       Details related to the booking process.         Confirmed date of appointment 09/09/2021       Confirmed ambulance date of arrival 09/09/2021       Details related to the booking process.         Confirmed time of appointment 08:30       Issaer       Estimated ambulance return date       Issaer         If required, is transportation booked?       Yes       145723453       Return date and time not confirmed yet. Waiting on the the other hospital to confirming they will keep the patient.         Booking and transportation communications and notes                                                                                                    | Type of test/ consult/ procedure/ appointment                                                                                                    | Investigative Angiography                                                                                                    |                                                                                                  |                                              |
| Receiving Facility       Orilia Hospital         Details/ Instructions       Orilia Hospital         Is patient returning to this facility after the appointment?       Yes: Will stay at facility overnight         Reminder of what book with the order.       Reminder of what book with the order.         formation can be added and edited on this order as the transportation and appointment arragements are progressing. This so serves as a communication and tracking tool.       Departure and Arrival Times         Optimized date of appointment [09/09/2021 ]       Confirmed ambulance date of arrival [09/09/2021 ]       Details related to the booking process.         Confirmed time of appointment [08:30 ]       Confirmed ambulance return date [Estimated ambulance return time]       Transportation Information         If required, is transportation booked?       Yes       Meturn date and time not confirmed yet. Waiting on the the other hospital to confirme long they will keep the patient.         Booking and transportation communications and notes       Transfer envelope started, but the latest test results need to be added                                                                                                    | Consulting Physician (if applicable)                                                                                                    | Audet,Rico, MD                                                                                                    |                                                                                                  |                                              |
| Details/ Instructions         Is patient returning to this facility after the appointment?         Yes: Will stay at facility overnight         Reminder of what to construct the order.         formation can be added and edited on this order as the transportation and appointment arragements are progressing. This         So serves as a communication and tracking tool.         Appointment Booking Info<br>Confirmed date of appointment 09/09/2021 Confirmed ambulance date of arrival 09/09/2021 Confirmed ambulance date of arrival 07:00 Estimated ambulance return date Estimated ambulance return time         If required, is transportation booked?<br>Ambulance or transportation MT number       Yes<br>145723453<br>Return date and time not confirmed yet. Waiting on the the other hospital to confirming the patient.         Booking and transportation communications and notes       Transfer envelope started, but the latest test results need to be added                                                                                                    | Receiving Facility                                                                                                    | Orilia Hospital                                                                                                    |                                                                                                  |                                              |
| Details/ Instructions         Is patient returning to this facility after the appointment?       Yes: Will stay at facility overnight         Reminder of what be with the order.         formation can be added and edited on this order as the transportation and appointment arragements are progressing. This         formation can be added and edited on this order as the transportation and appointment arragements are progressing. This         So serves as a communication and tracking tool.         Confirmed date of appointment 09/09/2021       Op/09/2021         Confirmed ambulance date of arrival 09/09/2021       Details related to the booking process.         Confirmed time of appointment 08:30       Confirmed ambulance time of arrival 07:00         Estimated ambulance return date       Image: Confirmed ambulance return time         If required, is transportation booked?       Yes         Ambulance or transportation MT number       Yes         Return date and time not confirmed yet. Waiting on the the other hospital to confirm long they will keep the patient.         Booking and transportation communications and notes       Transfer envelope started, but the latest test results need to be added                                                                                                    |                                                                                                    |                                                                                                    |                                                                                                  |                                              |
| Details/ Instructions         Is patient returning to this facility after the appointment?         Yes: Will stay at facility overnight         Reminder of what to or with the order.         formation can be added and edited on this order as the transportation and appointment arragements are progressing. This         formation can be added and edited on this order as the transportation and appointment arragements are progressing. This         formation can be added and edited on this order as the transportation and appointment arragements are progressing. This         Optimized date of appointment 09/09/2021         Confirmed ambulance date of appointment 08:30         Confirmed ambulance time of arrival 07:00         Estimated ambulance return date         Estimated ambulance return time         If required, is transportation booked?         Ambulance or transportation MT number         145723453         Return date and time not confirmed yet. Waiting on the the other hospital to confirm on ghey will keep the patient.         Booking and transportation communications and notes                                                                                                    | De 11/1 de la                                                                                                    |                                                                                                    |                                                                                                  |                                              |
| Is patient returning to this facility after the appointment? Yes: Will stay at facility overnight  Reminder of what body with the order.  Formation can be added and edited on this order as the transportation and appointment arragements are progressing. This  Appointment Booking Info Confirmed date of appointment 09/09/2021 Confirmed ambulance date of arrival 09/09/2021 Confirmed ambulance time of arrival 09/09/2021 Confirmed ambulance return date Estimated ambulance return time  If required, is transportation booked?  Ambulance or transportation MT number  If required, is transportation MT number Booking and transportation communications and notes  Transfer envelope started, but the latest test results need to be added                                                                                                    | Details/ Instructions                                                                                                    |                                                                                                    |                                                                                                  |                                              |
| Is patient returning to this facility after the appointment? Yes: Will stay at facility overnight Reminder of what to with the order. Reminder of what to with the order. Reminder of what to Reminder of what to Reminder of what to Reminder of what to Reminder of what to Reminder of what to Reminder of what to Reminder of what to Reminder of what to Reminder of what to Reminder of what to Reminder of what to Reminder of what to Reminder of what to Reminder of a provide the of the order of a provide the other hospital to Reminder of what to Reminder of the other hospital to Reminder of what to Reminder of what to Reminder of what to Reminder of what to Reminder of what to Reminder of an order of a provide the Reminder of the other hospital to Reminder of an order of a moust and the other hospital to Reminder of the patient. Reminder of the patient. Reminder of the patient of the patient of the patient of the patient of the patient of the patient of the patient of the patient of the patient of the patient of the patient of the                                                                                                    |                                                                                                    |                                                                                                    |                                                                                                  |                                              |
| Appointment Booking Info       Departure and Arrival Times       Details related to the booking process.         Confirmed date of appointment       09/09/2021       Image: Confirmed ambulance date of arrival 09/09/2021       Details related to the booking process.         Confirmed time of appointment       08:30       Image: Confirmed ambulance time of arrival 09/09/2021       Details related to the booking process.         Confirmed time of appointment       08:30       Image: Confirmed ambulance time of arrival 07:00       Details related to the booking process.         If required, is transportation booked?       Yes       Image: Confirmed time of confirmed time of confirmed yet. Waiting on the the other hospital to confirme long they will keep the patient.         Booking and transportation communications and notes       Transfer envelope started, but the latest test results need to be added                                                                                                    | Is patient returning to this facility after the appointment                                                                                                    | ? Yes: Will stay at facility overnight                                                                                                    |                                                                                                  |                                              |
| formation can be added and edited on this order as the transportation and appointment arragements are progressing. This           Appointment Booking Info         Departure and Arrival Times         Details related to the booking process.           Confirmed date of appointment         09/09/2021 <ul> <li>Confirmed ambulance date of arrival</li> <li>09/09/2021</li> <li>Confirmed ambulance time of arrival</li> <li>07:00</li> <li>Estimated ambulance return date</li> <li>Estimated ambulance return time</li> <li>If required, is transportation booked?</li> <li>Yes</li> <li>Mabulance or transportation MT number</li> <li>Booking and transportation communications and notes</li> <li>Transfer envelope started, but the latest test results need to be added</li> <li>If results need to be added</li> <li>If afsize envelope started, but the latest test results need to be added</li> <li>If afsize envelope started, but the latest test results need to be added</li> <li>If afsize envelope started, but the latest test results need to be added</li> </ul>                                                                                                    |                                                                                                    |                                                                                                    | •                                                                                                | <ul> <li>Reminder of what to do -</li> </ul> |
| formation can be added and edited on this order as the transportation and appointment arragements are progressing. This so serves as a communication and tracking tool.         Appointment Booking Info         Confirmed date of appointment 09/09/2021         Confirmed time of appointment 08:30       Departure and Arrival Times       Details related to the booking process.         Confirmed time of appointment 08:30       Confirmed ambulance date of arrival 09/09/2021       Details related to the booking process.         Confirmed ambulance time of appointment 08:30       Estimated ambulance return date       Image: Confirmed ambulance return time         If required, is transportation booked?       Yes       Yes         Ambulance or transportation MT number       Id5723453       Return date and time not confirmed yet. Waiting on the the other hospital to confirme long they will keep the patient.         Booking and transportation communications and notes       Transfer envelope started, but the latest test results need to be added                                                                                                    | ***************************************                                                                                                    | ****                                                                                                    |                                                                                                  | with the older.                              |
| Appointment Booking Info       Departure and Arrival Times       Details related to the booking process.         Confirmed date of appointment       09/09/2021       Confirmed ambulance date of arrival       09/09/2021       Details related to the booking process.         Confirmed time of appointment       08:30       Image: Confirmed ambulance time of arrival       07:00       Details related to the booking process.         If required, is transportation booked?       Yes       Image: Confirmed and time not confirmed yet. Waiting on the the other hospital to confirme long they will keep the patient.         Booking and transportation communications and notes       Transfer envelope started, but the latest test results need to be added                                                                                                    | formation can be added and edited on this order as the t                                                                                                    | transportation and appointment arragen                                                                                                    | nents are progressing                                                                            | 1. This                                      |
| Appointment Booking Info<br>Confirmed date of appointment 09/09/2021       Departure and Arrival Times<br>Confirmed ambulance date of arrival 09/09/2021       Details related to the<br>booking process.         Confirmed time of appointment 08:30       Confirmed ambulance time of arrival 07:00       Details related to the<br>booking process.         Confirmed, is transportation booked?       Estimated ambulance return time       If required, is transportation booked?         Ambulance or transportation MT number       145723453         Return date and time not confirmed yet. Waiting on the the other hospital to confirme<br>long they will keep the patient.         Booking and transportation communications and notes       Transfer envelope started, but the latest test results need to be added                                                                                                    | so serves as a communication and tracking tool.                                                                                                    |                                                                                                    |                                                                                                  | ,                                            |
| Appointment Booking Info       Departure and Arrival Times       Details related to the booking process.         Confirmed date of appointment       09/09/2021       Confirmed ambulance date of arrival       09/09/2021       Details related to the booking process.         Confirmed time of appointment       08:30       Confirmed ambulance time of arrival       09/09/2021       Details related to the booking process.         Confirmed ambulance time of arrival       07:00       Estimated ambulance return date       Image: Confirmed ambulance return time       Image: Confirmed ambulance return time       Imag                                                                                                    |                                                                                                    |                                                                                                    |                                                                                                  |                                              |
| Appointment Booking Info         Departure and Arrival Times       Details related to the Confirmed ambulance date of arrival 09/09/2021         Confirmed time of appointment       09/09/2021       •       Confirmed ambulance date of arrival 09/09/2021       Details related to the booking process.         Confirmed time of appointment       08:30       •       Estimated ambulance time of arrival 07:00       •         Estimated ambulance return date       •       •       •       •       •         If required, is transportation booked?       Yes       •       •       •       •         Ambulance or transportation MT number       145723453       Return date and time not confirmed yet. Waiting on the the other hospital to confirme long they will keep the patient.       Transfer envelope started, but the latest test results need to be added                                                                                                    |                                                                                                    |                                                                                                    |                                                                                                  |                                              |
| Confirmed ambulance date of appointment 09/09/2021  Confirmed ambulance date of arrival 09/09/2021  Booking process. Confirmed ambulance date of arrival 09/09/2021  Confirmed ambulance date of arrival 09/09/2021  Confirmed ambulance date of arrival 09/09/2021  Booking process. Confirmed ambulance date of arrival 09/09/2021  Confirmed ambulance date of arrival 09/09/2021  Booking process. Confirmed ambulance date of arrival 09/09/2021  Booking process. Confirmed ambulance date of arrival 09/09/2021  Booking process. Confirmed ambulance date of arrival 09/09/2021  Booking process. Confirmed ambulance date of arrival 09/09/2021  Booking process. Confirmed ambulance date of arrival 09/09/2021  Booking and transportation booked? Return date and time not confirmed yet. Waiting on the the other hospital to confirm long they will keep the patient. Transfer envelope started, but the latest test results need to be added                                                                                                    |                                                                                                    |                                                                                                    |                                                                                                  |                                              |
| Confirmed ambulance time of arrival 07:00  Estimated ambulance time of arrival 07:00  Estimated ambulance return date Estimated ambulance return time  Transportation Information  yes  Ambulance or transportation MT number  Tasportation Information  yes  Return date and time not confirmed yet. Waiting on the the other hospital to confirm  long they will keep the patient.  Booking and transportation communications and notes  Transfer envelope started, but the latest test results need to be added                                                                                                    | Appointment Booking Info                                                                                                    | Departure and Ar                                                                                                    | rival Times                                                                                      | Details related to the                       |
| Estimated ambulance return date         Estimated ambulance return time         If required, is transportation booked?         Yes         Ambulance or transportation MT number         145723453         Return date and time not confirmed yet. Waiting on the the other hospital to confirme long they will keep the patient.         Booking and transportation communications and notes                                                                                                    | Appointment Booking Info<br>Confirmed date of appointment 09/09/2021 •                                                                                                    | Departure and Arr<br>Confirmed ambulance date of arri                                                                                                    | rival Times                                                                                      | Details related to the booking process.      |
| If required, is transportation booked?<br>Ambulance or transportation MT number<br>Booking and transportation communications and notes<br>Booking and transportation communications and notes<br>Booking and transportation communications and notes<br>Communication and notes<br>Communication and notes<br>Communic | Appointment Booking Info<br>Confirmed date of appointment 09/09/2021 •<br>Confirmed time of appointment 08:30 •                                                                                                    | Departure and Ar<br>Confirmed ambulance date of arri<br>Confirmed ambulance time of arri                                                                                                    | rival Times<br>ival 09/09/2021<br>ival 07:00                                                     | Details related to the booking process.      |
| If required, is transportation booked?       yes         Ambulance or transportation MT number       145723453         Return date and time not confirmed yet. Waiting on the the other hospital to confirm long they will keep the patient.         Booking and transportation communications and notes       Transfer envelope started, but the latest test results need to be added                                                                                                    | Appointment Booking Info<br>Confirmed date of appointment 09/09/2021 •<br>Confirmed time of appointment 08:30 •                                                                                                    | Departure and Ar<br>Confirmed ambulance date of arri<br>Confirmed ambulance time of arri                                                                                                    | rival Times<br>ival 09/09/2021<br>ival 07:00                                                     | Details related to the booking process.      |
| Transportation Information         If required, is transportation booked?       yes         Ambulance or transportation MT number       145723453         Return date and time not confirmed yet. Waiting on the the other hospital to confirm long they will keep the patient.         Booking and transportation communications and notes       Transfer envelope started, but the latest test results need to be added                                                                                                    | Appointment Booking Info Confirmed date of appointment 09/09/2021  Confirmed time of appointment 08:30                                                                                                    | Departure and Ar<br>Confirmed ambulance date of arri<br>Confirmed ambulance time of arri                                                                                                    | rival Times<br>ival 09/09/2021<br>ival 07:00                                                     | Details related to the booking process.      |
| If required, is transportation booked?       yes         Ambulance or transportation MT number       145723453         Return date and time not confirmed yet. Waiting on the the other hospital to confirm long they will keep the patient.         Booking and transportation communications and notes       Transfer envelope started, but the latest test results need to be added                                                                                                    | Appointment Booking Info<br>Confirmed date of appointment 09/09/2021 •<br>Confirmed time of appointment 08:30 •                                                                                                    | Departure and Ar<br>Confirmed ambulance date of arri<br>Confirmed ambulance time of arri<br>Estimated ambulance return date<br>Estimated ambulance return time                                                                                                    | rival Times<br>ival 09/09/2021<br>ival 07:00                                                     | Details related to the<br>booking process.   |
| Ambulance or transportation MT number       145723453         Return date and time not confirmed yet. Waiting on the the other hospital to confirm long they will keep the patient.         Booking and transportation communications and notes       Transfer envelope started, but the latest test results need to be added                                                                                                    | Appointment Booking Info<br>Confirmed date of appointment 09/09/2021 •<br>Confirmed time of appointment 08:30 •                                                                                                    | Departure and Ar<br>Confirmed ambulance date of arri<br>Confirmed ambulance time of arri<br>Estimated ambulance return date<br>Estimated ambulance return time                                                                                                    | rival Times<br>ival 09/09/2021<br>ival 07:00                                                     | Details related to the<br>booking process.   |
| Return date and time not confirmed yet. Waiting on the the other hospital to confirm<br>long they will keep the patient.<br>Booking and transportation communications and notes<br>Transfer envelope started, but the latest test results need to be added                                                                                                    | Appointment Booking Info<br>Confirmed date of appointment 09/09/2021 •<br>Confirmed time of appointment 08:30 •                                                                                                    | Departure and Ar<br>Confirmed ambulance date of arri<br>Confirmed ambulance time of arri<br>Estimated ambulance return date<br>Estimated ambulance return time<br>Transportation Information<br>ves                                                                                                    | rival Times<br>ival 09/09/2021<br>ival 07:00                                                     | Details related to the<br>booking process.   |
| Booking and transportation communications and notes Transfer envelope started, but the latest test results need to be added                                                                                                    | Appointment Booking Info<br>Confirmed date of appointment 09/09/2021 •<br>Confirmed time of appointment 08:30 •<br>If required, is transportation booked?<br>Ambulance or transportation MT number                                                        | Departure and Ar<br>Confirmed ambulance date of arri<br>Confirmed ambulance time of arri<br>Estimated ambulance return date<br>Estimated ambulance return time<br>Transportation Information<br>yes<br>145723453                                                                                                    | rival Times<br>ival 09/09/2021<br>ival 07:00                                                     | Details related to the<br>booking process.   |
| Booking and transportation communications and notes                                                                                                    | Appointment Booking Info<br>Confirmed date of appointment 09/09/2021 •<br>Confirmed time of appointment 08:30 •<br>If required, is transportation booked?<br>Ambulance or transportation MT number                                                        | Departure and Arr<br>Confirmed ambulance date of arri<br>Confirmed ambulance time of arri<br>Estimated ambulance return date<br>Estimated ambulance return time<br>Transportation Information<br>yes<br>145723453<br>Return date and time not confirmed ver                                                                                 | rival Times<br>ival 09/09/2021<br>ival 07:00                                                     | Details related to the<br>booking process.   |
| Booking and transportation communications and notes Transfer envelope started, but the latest test results need to be added                                                                                                    | Appointment Booking Info<br>Confirmed date of appointment 09/09/2021 •<br>Confirmed time of appointment 08:30 •<br>If required, is transportation booked?<br>Ambulance or transportation MT number                                                        | Departure and Arr<br>Confirmed ambulance date of arri<br>Confirmed ambulance time of arri<br>Estimated ambulance return date<br>Estimated ambulance return time<br>Transportation Information<br>yes<br>145723453<br>Return date and time not confirmed yet<br>long they will keep the patient.                                             | rival Times<br>ival 09/09/2021<br>ival 07:00                                                     | Details related to the<br>booking process.   |
|                                                                                                    | Appointment Booking Info<br>Confirmed date of appointment 09/09/2021 •<br>Confirmed time of appointment 08:30 •<br>If required, is transportation booked?<br>Ambulance or transportation MT number                                                        | Departure and Arr<br>Confirmed ambulance date of arri<br>Confirmed ambulance time of arri<br>Estimated ambulance return date<br>Estimated ambulance return time<br>Transportation Information<br>yes<br>145723453<br>Return date and time not confirmed yet<br>long they will keep the patient.                                             | rival Times<br>ival 09/09/2021<br>ival 07:00                                                     | Details related to the<br>booking process.   |
|                                                                                                    | Appointment Booking Info<br>Confirmed date of appointment 09/09/2021 •<br>Confirmed time of appointment 08:30 •<br>If required, is transportation booked?<br>Ambulance or transportation MT number<br>Booking and transportation communications and notes | Departure and Arr<br>Confirmed ambulance date of arri<br>Confirmed ambulance time of arri<br>Estimated ambulance return date<br>Estimated ambulance return time<br>Transportation Information<br>yes<br>145723453<br>Return date and time not confirmed yet<br>long they will keep the patient.<br>Transfer envelope started, but the lates | rival Times<br>ival 09/09/2021<br>ival 07:00<br>t. Waiting on the the<br>st test results need to | Details related to the<br>booking process.   |
|                                                                                                    | Appointment Booking Info<br>Confirmed date of appointment 09/09/2021 •<br>Confirmed time of appointment 08:30 •<br>If required, is transportation booked?<br>Ambulance or transportation MT number<br>Booking and transportation communications and notes | Departure and Arr<br>Confirmed ambulance date of arr<br>Confirmed ambulance time of arr<br>Estimated ambulance return date<br>Estimated ambulance return time<br>Transportation Information<br>yes<br>145723453<br>Return date and time not confirmed yet<br>long they will keep the patient.<br>Transfer envelope started, but the lates   | rival Times<br>ival 09/09/2021<br>ival 07:00<br>t. Waiting on the the<br>st test results need to | Details related to the<br>booking process.   |
|                                                                                                    | Appointment Booking Info<br>Confirmed date of appointment 09/09/2021 •<br>Confirmed time of appointment 08:30 •<br>If required, is transportation booked?<br>Ambulance or transportation MT number<br>Booking and transportation communications and notes | Departure and Arr<br>Confirmed ambulance date of arri<br>Confirmed ambulance time of arri<br>Estimated ambulance return date<br>Estimated ambulance return time<br>Transportation Information<br>yes<br>145723453<br>Return date and time not confirmed yet<br>long they will keep the patient.<br>Transfer envelope started, but the lates | rival Times<br>ival 09/09/2021<br>ival 07:00<br>t. Waiting on the the<br>st test results need to | Details related to the<br>booking process.   |

The order will remain at an 'incomplete' status and the status board indicator will remain red until this question says 'Yes' If the patient is returning, the order should be completed upon their arrival to remove the status board indicator.

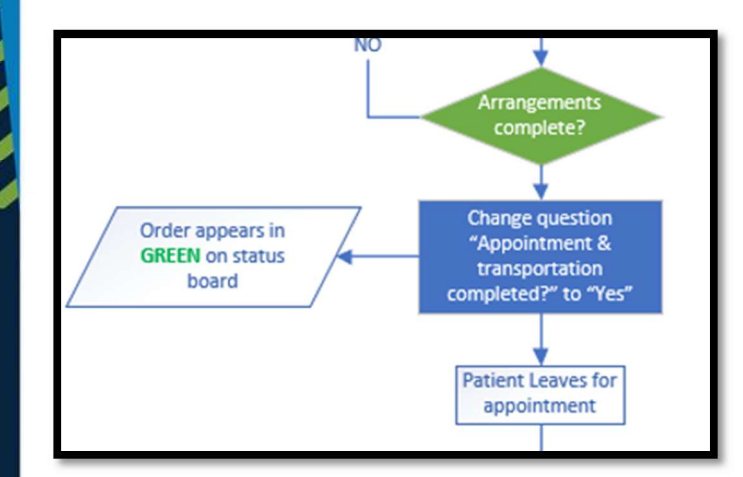

Once the arrangements are completed, the order can be put in the "Ordered" status.

At the bottom the order, there is a section with instructions for the unit staff of how to edit the order.

Below that, there is a question that will always be defaulted to "No". Changing that guestion to "Yes" will put the order in an "Ordered" status and this will update the indicator on the Status Board to be Green.

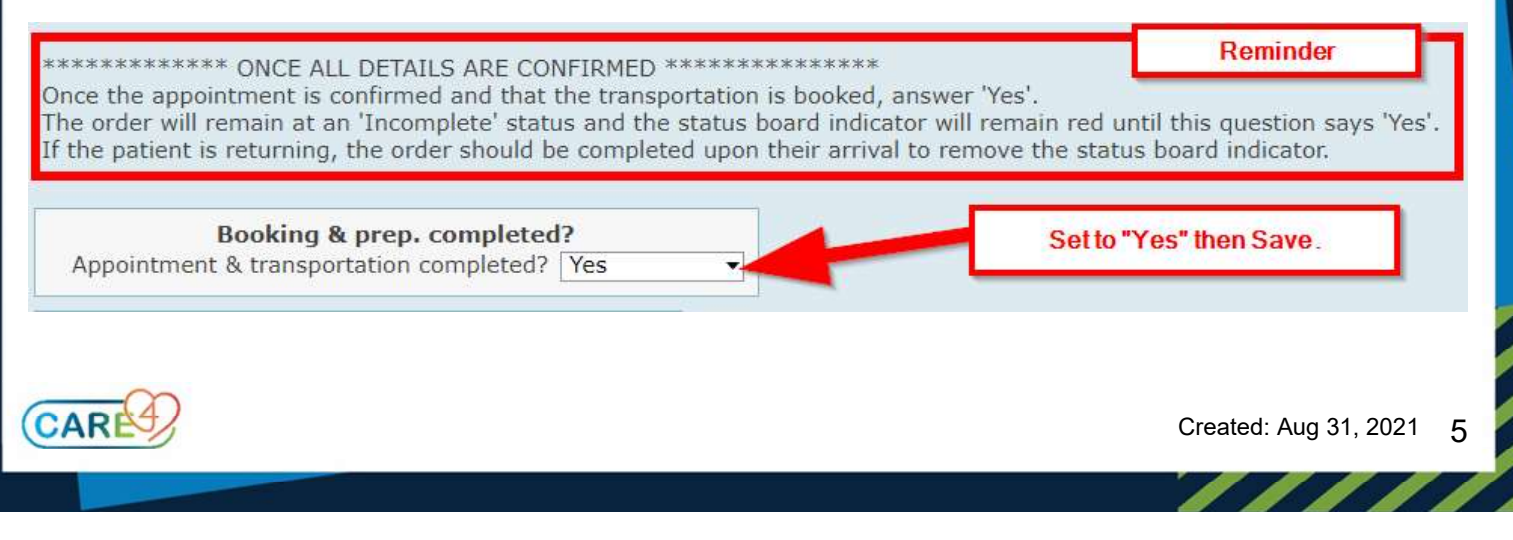

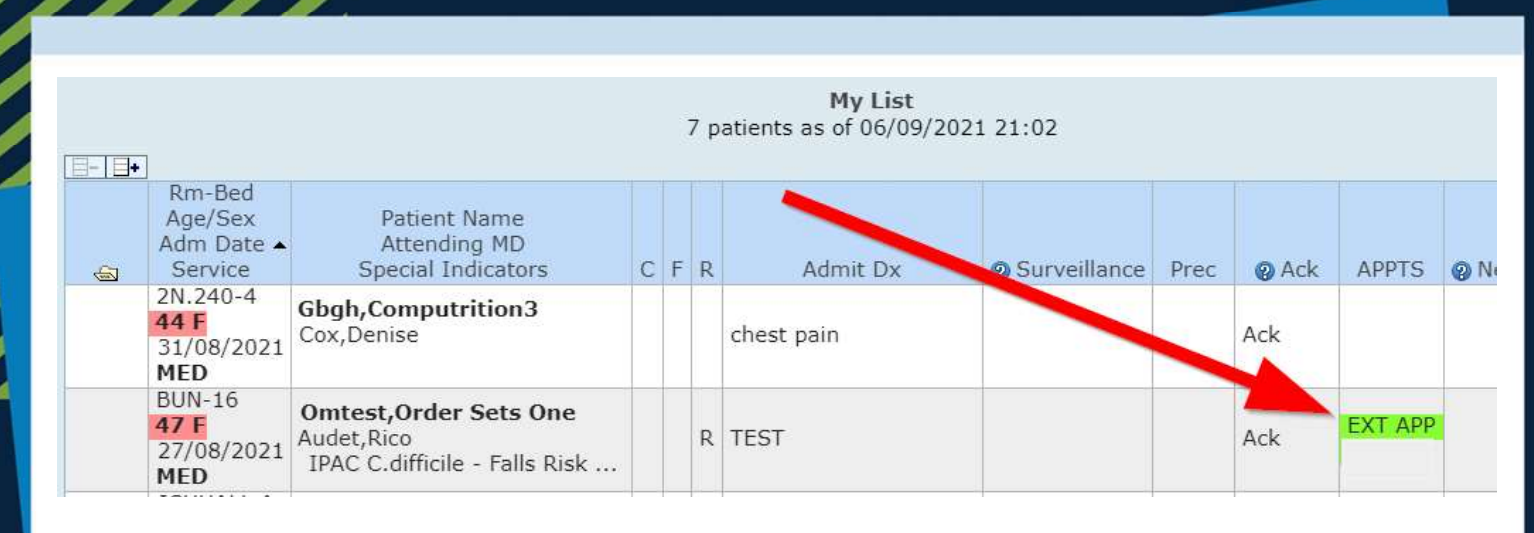

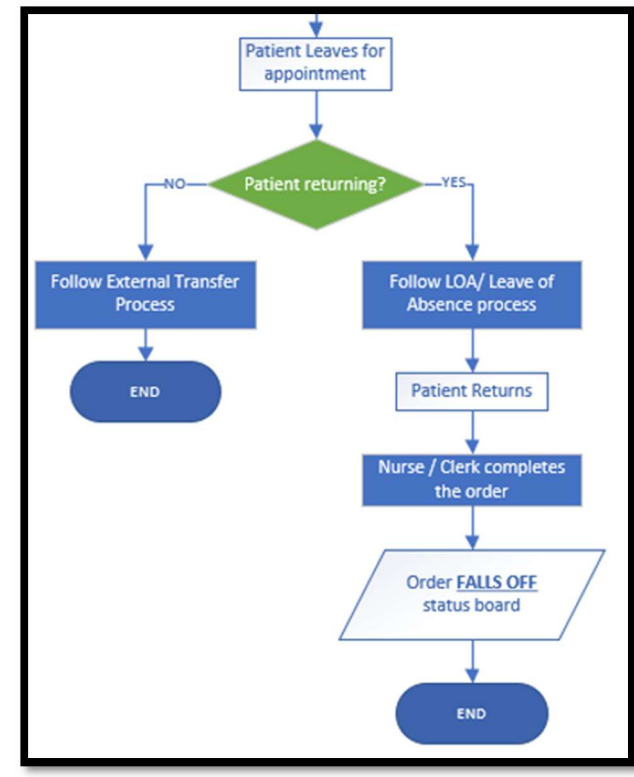

When the patient is ready to leave for their appointment, follow your organization's processes.

If the patient is not coming back or that the bed will not be held empty during the time the patient is away, follow the discharge processes.

If the patient is coming back, follow the leave of absence process for the time where the patient is not in their bed. Upon the patient's return, complete the order so it can fall off the Status Board.

| Po       | © Current<br>st Discharge             | Orders<br>e/Outpatient Appt                                     | Category          | <b> </b> • | Ċ | æ | Click on Status and | t               | Renew/Stop | 8 Status |   |
|----------|---------------------------------------|-----------------------------------------------------------------|-------------------|------------|---|---|---------------------|-----------------|------------|----------|---|
| Ou       | it of Hospital/                       | Test/Consults/ P                                                | Appts             |            |   |   | Addet, Kico, MD     | 09/2021 19.     |            | Ordered  |   |
| Pa       | thology                               |                                                                 |                   |            |   |   |                     |                 |            | Stop     |   |
| SI       | raical Patholo                        | av [PTH] Hraent                                                 | Pth               |            |   |   | Audet Rico MD 0     | 1/09/2021 12:16 | 8          | Ordered  |   |
| -        | Rm-Bed<br>Age/Sex<br>Adm Date         | Patient Name<br>Attending MD                                    |                   |            | 1 |   |                     |                 |            |          |   |
| <b>a</b> | Service                               | Special Indicators                                              |                   | С          | F | R | Admit Dx            | @ Surveillance  | Prec 👩 Ac  | k APPTS  | 0 |
|          | 2N.240-4<br>44 F<br>31/08/2021<br>MED | Gbgh,Computrition3<br>Cox,Denise                                |                   |            |   |   | chest pain          |                 | Ack        |          |   |
|          | BUN-16<br>47 F<br>27/08/2021<br>MED   | Omtest,Order Sets O<br>Audet,Rico<br>IPAC C.difficile - Falls I | <b>ne</b><br>Risk |            |   | R | TEST                |                 | Ack        |          |   |